# Factiva.com

Factiva.com contains global news and business information from thousands of sources in many languages. It provides the full-text of leading newspapers, including the Wall Street Journal Asia, as well as numerous other magazines, trade journals, newswires, and television & radio transcripts. Over 25,000 profiles and analysis reports on companies around the world are also included.

Factiva.com 擁有數以千計的商業資訊來源,可 提供不同語言的全球商業新聞及數據。讀者除可閱 覽一些國際性重要報刊,如亞洲華爾街日報等的 全文外,還可以瀏覽很多雜誌、行業期刊及電子 傳媒消息,以及參閱超過 25,000 間世界各地公司 的資訊及分析報告。

#### Searching

You can search either by entering words in the Free Text Search box or by using the Intelligent Indexing, or by combining the two.

#### Free Text Search:

Enter your search terms in the **Free Text Search** box on the top and select the date range from the **Date** drop-down menu.

Click Search to retrieve the results.

|                          |                                                                                                    | ICAL D                                                                 | curch                                                                                                    | DUX                                                                                                    |                                         |
|--------------------------|----------------------------------------------------------------------------------------------------|------------------------------------------------------------------------|----------------------------------------------------------------------------------------------------|----------------------------------------------------------------------------------------------------|-----------------------------------------|
| Concept Explorer [lieta] | antons Sever (*)                                                                                                    |                                                                        |                                                                                                    | 🖂 tvdaze amilianat Boga                                                                                                    | Sector Sector                           |
| Al Sources               |                                                                                                    |                                                                        |                                                                                                    |                                                                                                    | 1.1.1.1.1.1.1                           |
| ALAUTOD                  |                                                                                                    |                                                                        |                                                                                                    |                                                                                                    |                                         |
| All Companies            |                                                                                                    |                                                                        |                                                                                                    |                                                                                                    |                                         |
|                          |                                                                                                    |                                                                        |                                                                                                    |                                                                                                    |                                         |
| All Subjects             |                                                                                                    |                                                                        |                                                                                                    |                                                                                                    |                                         |
| Alleduaties              |                                                                                                    |                                                                        |                                                                                                    |                                                                                                    |                                         |
| At Regimes               |                                                                                                    |                                                                        |                                                                                                    |                                                                                                    |                                         |
|                          |                                                                                                    |                                                                        |                                                                                                    |                                                                                                    |                                         |
| Chivese-Sirgilied        | Chinese - Toddatal                                                                                                    | Englah                                                                 |                                                                                                    |                                                                                                    |                                         |
|                          |                                                                                                    |                                                                        |                                                                                                    |                                                                                                    |                                         |
|                          |                                                                                                    |                                                                        |                                                                                                    | Chiar Search                                                                                                    | Courts                                  |
|                          |                                                                                                    |                                                                        |                                                                                                    |                                                                                                    |                                         |
|                          | Concept Experies Herei<br>(a) Evity Unit 2 Houting (*)<br>Al Sources<br>Al Autoros<br>Al Companyis<br>Al Solutions<br>Al Houtins<br>Al Houtins<br>Al Houtins<br>Concept Striptlet, | Conset levels ()<br>()<br>()<br>()<br>()<br>()<br>()<br>()<br>()<br>() | Instanting and instanting and instan | Instantingen for<br>Instantingen for<br>Instantingen | Same Same Same Same Same Same Same Same |

The following search operators can be used for connecting search terms:

| Operator      | Examples                                   |
|---------------|--------------------------------------------|
| and           | All the words or phrases you enter.        |
|               | technology spending and Canada             |
| or            | One or more of the words you enter.        |
|               | merger or acquisition                      |
| not           | Exclude items that contain these words.    |
|               | software not spreadsheets                  |
| same          | Two words in the same paragraph.           |
|               | vodafone same telecommunications           |
| atleastn      | Words mentioned more than once.            |
|               | atleast5 Microsoft                         |
| ()            | Group words together.                      |
|               | press releases and (university or courses) |
| ?             | Words that are spelled differently by one  |
|               | letter.                                    |
|               | organ <b>?</b> ation                       |
| *             | Words with multiple endings of any length. |
|               | telecom*                                   |
| adj <i>n</i>  | Words adjacent to each other in the order  |
|               | specified, within a certain number.        |
|               | wireless adj5 mobile                       |
| near <i>n</i> | Words near another word in any order,      |
|               | within a certain number.                   |
|               | Carrefour near5 retail sales               |

You may further limit your Free Text Search by using the Intelligent Indexing menu below.

#### Intelligent Indexing:

Seven indexes, **Source, Author, Company, Subject, Industry, Region and Language** can be used alone for searching of news or used together or in conjunction with the Free Text Search.

The index menus are expandable by clicking [+]. Multiple selection is possible by clicking the selected terms. De-selection can be made by clicking on the term again. After selection, click **Search** to retrieve the results.

#### Navigating the Results

By clicking on the headlines of the result list, you can read the full text of the news. You may change the order of headlines using the **Sort by** drop-down menu or change the display format of the results using the **Display Options** menu on top of the list.

News articles may be printed out by clicking on the printer icon on the top of the result list. A clean new page will be displayed and you may use the print function of the browser for printing.

| Set by Relevance                                                                                   | • Cuplicat                                   | is Similar      | <b>B</b> - <b>P</b>                                                                 |                                                                                                 |                                            |                                                                                                |                                                                         |                                  | Chaptan Options              |
|----------------------------------------------------------------------------------------------------|----------------------------------------------|-----------------|-------------------------------------------------------------------------------------|-------------------------------------------------------------------------------------------------|--------------------------------------------|------------------------------------------------------------------------------------------------|-------------------------------------------------------------------------|----------------------------------|------------------------------|
| * Companies                                                                                        | ( beet ]                                     | 5 E.H           | adires 1 - 00 of 128                                                                | 400 Realt 100 * To                                                                              | al National                                | 11                                                                                             |                                                                         |                                  |                              |
| Agele Inc.<br>Gauge Inc.<br>Barmarig Electronics Co.)<br>Disroart Corporation<br>Amazon part, Inc. | 2736<br>4347<br>2335<br>4346<br>4346<br>4346 | 1 23            | If Curri ulum Ar<br>Ittrahas Juns 7 Jan<br>Curriculur Associa<br>Assessment Solutio | tes amounced and<br>or, with the release<br>Pad Air boosts T                                    | her addition<br>of the secon               | ducational Games fo<br>to the iReady Diagnost<br>d in a new series of edu<br>REQUENTIAL INCREA | r the iPad<br>c & instruction produc<br>cational<br>\$8:1795 Holding Co | t line, winner of the 2012 CODI  | E Award for Bost Studier     |
| Weinland Stores, Inc.<br>Prostenik Koj<br>Kran Corporation                                         | 122                                          |                 | Touchpard supples                                                                   | ny 2014, 105 winny (fir<br>TPK Helding Co yr<br>Hall identified                                 | atenday rap                                | ated a 42.1 percent seq                                                                        | uertial increase in sal                                                 | is last quarter, which was in Tr | u viti analysta facicanta    |
| • Executives                                                                                       | (1641)                                       |                 | Periphera manufact<br>correct a gotar to                                            | ver Apoper Electro<br>an Phone, Pat or                                                          | ned guitar<br>nics has ne<br>Auc. Tis circ | eased the Jam 95k, a tw<br>olify is designed to repo                                           | s x<br>w professional guitar<br>duce the                                | nterface for iPad, iPhone and I  | fac that lets users easily   |
| Tendity Constit Cosk<br>Steve Lobs<br>Tanuer Andrang Babber<br>Mills of Schiller                   | 111                                          | 214             | III Passing the n<br>20hst 21hr 1 and<br>John McAle's ratio<br>planning to released | ed shield: Intel I<br>constant of the source of the<br>publicity known in<br>the accurred group | straties at                                | replace Modee bra<br>being associated with th                                                  | nd<br>e security company h                                              | a founded but sold off will soon | cerre to an end, with little |
| Terry J Londgree<br>Barn Dates<br>Rain Etics Zucketburg<br>Terry D Dates                           | I I I F                                      | 24              | 11 电子:整弦器<br>11 电子:整弦器<br>11 电子:整弦器<br>11 电子:数弦器<br>11 电子:数弦器<br>11 电子:数弦器          | 第三大主 <b>王 第</b> 111<br>1日を見たる。第二日<br>1日の見たり、第二日                                                 | LED - 1299                                 |                                                                                                | 奏,过良几个月室逻辑(<br>F展示,武泰天锡经+3                                              | - 金田和町20日2月6日の第<br>12            | - 近期大量家产为农口副日                |
| Baraca Husser Diana                                                                                | -                                            | , <sup>21</sup> | R Audi's Shows                                                                      | Off the Brains o                                                                                | t Its Futur                                | Self-Oniving Cars                                                                              |                                                                         |                                  |                              |

### News Pages

Some leading newspapers or news sources are available for browsing by selecting the **Factiva Pages** from the **News Pages** tab on top of the screen.

| 100<br>100                                                                                                    | NUM<br>UNI | W                     | B                                              | -970.0                                                        | × 🗸                                                                                                    | Live Help               |
|----------------------------------------------------------------------------------------------------|------------|-----------------------|------------------------------------------------|---------------------------------------------------------------|----------------------------------------------------------------------------------------------------|-------------------------|
| FACTIVA                                                                                                    | Home       | Search                | Alerts                                         | News Pages                                                    | Companies/Markets                                                                                                    | •                       |
| Under Dates<br>Control Lint<br>Group Under States (*<br>Sincher<br>* UCU<br>* UCU<br>* UCU<br>* UCU<br>* UCU<br>* UCU<br>* UCU<br>* UCU<br>* UCU<br>* UCU |            | 16.42<br>4.11<br>1,02 | Lasi Dang<br>510 -443<br>3.69 -412<br>1.17 -43 | Herecather<br>Second II<br>THE I<br>Monda<br>C Tag B<br>The I | Annual des Eller tes hart bens. Europes<br>MLJ.STREET JOURNAL<br>In Jonation (11) (2) (2) (2) (2) (2) (2) (2) (2) (2) (2                                                                                                    | Neet Facher Paper Price |
| Vivid Iner: Top NumBrows Fre<br>5.5, News Loss Colli<br>70x Sectors<br>News                                                                               | n factiva  | Pag                   | es                                             | 3 mm<br>ber                                                   | And a second second sec | 14                      |

News articles from the last 2 weeks are available for browsing according to the date and section you choose with the drop-down menus below the newspaper titles.

#### **Company Search**

You can quickly pull together financial data, current news and other relevant content related to public and private companies from a single page by selecting **Company** from the **Companies/Markets** tab on top of the screen.

| Interiore (III and Control (III and Control (IIII and Control (IIII and Control (IIII and Control (IIII and Control (IIII and Control (IIII and Control (IIII and Control (IIII and Control (IIII)) | Company Bnapshot                                                                                                    |                                                                                     |                |
|----------------------------------------------------------------------------------------------------|----------------------------------------------------------------------------------------------------|-------------------------------------------------------------------------------------|----------------|
|                                                                                                    | att collegy Imposition Imposition Imposi | Pyeered by Fairly Company                                                           | and Executives |
|                                                                                                    | ATROL Thy Apple Nation Computer Links (DUNIS 016779029)<br>511230 Apple Credit Computer Links (DUNIS 50542444607)<br>ATRED Applement Cost, No. (DUNIS 50582274)<br>Apple Counties attemation at (DUNIS 595824313)                                                                                                    | © 2214 Pactors, Vic. // np EX.instance: Tente of Use ( Privacy Patro ) Cootes Patro |                |

Enter as much of the name as you know and click **[Go]**. A list of matching companies will be displayed. Click the company for which you want to receive a company overview.

To view a report, click **Reports** in the **Company Snapshot** menu. Select from the drop-down menu listing of reports that are available.

| d Companies                                    |               | de.                                                 | 10210 8 8 8 PT | en opdana  |                                                                                                    |                                                                           |                    |
|------------------------------------------------|---------------|-----------------------------------------------------|----------------|------------|----------------------------------------------------------------------------------------------------|---------------------------------------------------------------------------|--------------------|
| Apple, Inc. 🐖 🗄                                |               |                                                     |                |            |                                                                                                    |                                                                           | Abb to Company Liv |
| ompany Snapshot >                              | Gen           | eral Informu                                        | tion           |            | Stock Price Activity                                                                                           | Gaute   Add to Guste Ust                                                  | Discovery Pane     |
| nes<br>Restfienes<br>Roffees                   | Reple         | 5, 841.<br>Startuc 1976                             |                |            | AAPL<br>1 Maximu Weekly Price: 543 03<br>Change: 2.25 -<br>Valence: 14.442,666<br>Exclosure: 1946              | News discovered around this company<br>Companies                          |                    |
| ultimedia                                      | 1989          | He Loop                                             |                |            |                                                                                                    | Loading.                                                                  |                    |
| ry Developments<br>wer Comparision             | 9501<br>Unite | 4-2083<br>cl States                                 |                |            |                                                                                                    | 52 Week High: 575,1353<br>52 Week Light: 575,1353<br>52 Week Light: 395,1 | Subjects           |
| ports Phone: 1 408 500 1010<br>Company Website |               | Market Index<br>Earroris 400 Index, Barroris 500, D | Loadro_        |            |                                                                                                    |                                                                           |                    |
|                                                | EA6           | giAddhunal Company Units                            |                |            | Large-Cap Index, Dow Jones Globs<br>Stock Martel Index, Dow Jones Isla<br>Composite Index USD, Dow Jones       | Loading                                                                   |                    |
|                                                | CLE2<br>Aug   | 5 provided by 5<br>onNocountant 1                   | Inst & Youn    | 1785<br>12 | Jones U.S. Large-Cap Growth Total<br>Cap Index, Dow Jones U.S. Large-<br>U.S. Total Model and America Sciences | Regions                                                                   |                    |
| _                                              |               |                                                     |                |            | UBD Morgan Starley High Technol                                                                                | Loading.                                                                  |                    |
|                                                |               |                                                     |                |            | (Nasdaq), Russell 3009 Inter (Nas<br>Market Full Cap Index                                                     | Keywords                                                                  |                    |
| -                                              |               |                                                     | _              |            |                                                                                                    | A AND IN .                                                                |                    |

The **Custom Report** selection will open the Report Builder page. This page has numerous selections to include in your report. As you enter your selections, different reports are tabulated to match your parameters.

| Find Companies                                      | ¢4                         | Mare peach sphere.    |                                        |          |               |  |
|-----------------------------------------------------|----------------------------|-----------------------|----------------------------------------|----------|---------------|--|
| Apple, Inc.                                         |                            |                       |                                        | + + +    | te Dimonty L  |  |
| Company Snapstol<br>News<br>Latest News<br>Web News | Reports<br>Select a Templa | • Constanting         |                                        |          |               |  |
| Kity Developments                                   | Report Build               | ier                   |                                        | Advanced | Report Builde |  |
| Peer Comparison                                     |                            |                       |                                        | _        |               |  |
| Presidial Resultà                                   | hoose the sect             | ions to display       |                                        | CA       | r Selectore   |  |
| Reports >                                           | T Resident                 | Sermon                | The Fernanciality part Market Activity |          |               |  |
|                                                     | E Rear Com                 | 10100                 | P Dedomarca Gammari Information        |          |               |  |
|                                                     | E Competiti                | en Last town Particul | T Kee Batters                          |          |               |  |
|                                                     | C industry C               | andraton              | Exercise lineality                     |          |               |  |
|                                                     |                            |                       | C Parameter Recover Dreambran          |          |               |  |
| 2                                                   |                            |                       | Catographic Segment Breakdown          |          |               |  |
|                                                     |                            |                       | T Ratio Comparison Report              |          |               |  |
|                                                     |                            |                       | Relance Sheet - Annual                 |          |               |  |
|                                                     |                            |                       | Cash Flow - Arrest                     |          |               |  |
|                                                     |                            |                       | Income Statement - Acrual              |          |               |  |
| 1                                                   |                            |                       | [" Datases theel - Intern/Quarterly    |          |               |  |
|                                                     |                            |                       | Cash Firm - Weitri Guarterly           |          |               |  |
|                                                     |                            |                       | T Income Statement - Interim/Quarterly |          |               |  |
|                                                     | I" News                    |                       | F Key Developments                     |          |               |  |

Click View Report to view the final results.

## Available At 使用地點

Hong Kong Central Library and City Hall Public Library.

### 香港中央圖書館及大會堂公共圖書館。

## <u>Enquiries</u> 查詢

Tel 電話: 2921 0222 E-mail 電郵: hkcl\_ref@lcsd.gov.hk

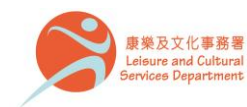

香港公共圖書館 Hong Kong Public Libraries Printed by Sunshine Press Ltd.

12/2015

# 香港公共圖書館 Hong Kong Public Libraries

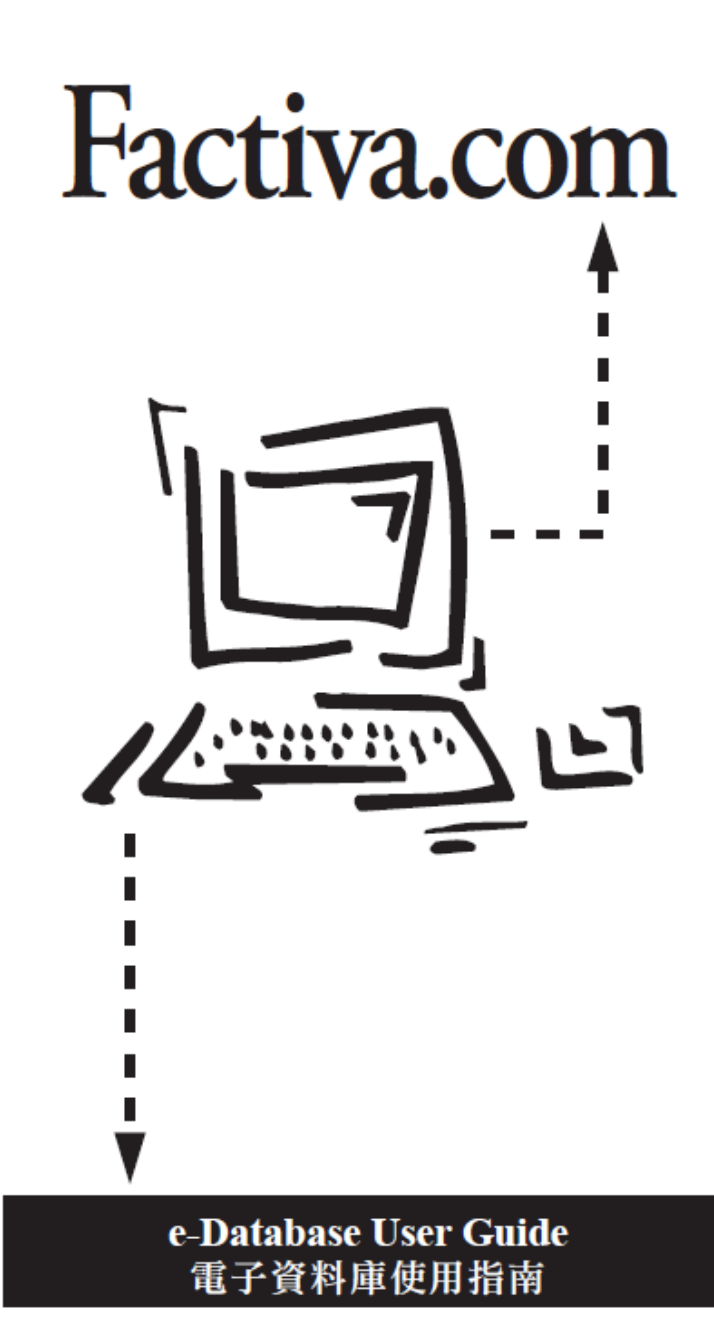